## Programme Flex - Création de votre compte mieux-être (offert avec options A et B de la protection de soins de santé)

Pour accéder à votre compte mieux-être (CMS), vous devez en premier lieu vous créer un compte sur le site sécurisé de Desjardins Assurances sous le contrat **E688A**. Voici la marche à suivre :

- Accéder au site sécurisé de Desjardins Assurances :
- <u>https://www.desjardinsassurancevie.com/</u>
  Cliquer sur «Se connecter», puis sur «Assurance collective»
- 3) Utiliser l'option «Inscrivez-vous maintenant» :

| Assurances<br>Vie - Setti - Retrate                     | Nous joindre Réclamation Qc 🛩 English                                       | Q Se connecter                                  |
|---------------------------------------------------------|-----------------------------------------------------------------------------|-------------------------------------------------|
|                                                         |                                                                             | Se connecter                                    |
| PARTICULIERS ENTREPRISES CONSELLERS                     |                                                                             |                                                 |
| Assurance individuelle Assurance collective             | Épargne individuelle Épargne-retraite collective                            | Assurance collective                            |
|                                                         |                                                                             | avec votre employeur ou un                      |
| di Annual                                               |                                                                             | groupe                                          |
| Account                                                 |                                                                             | <ul> <li>Epargne-retraite collective</li> </ul> |
|                                                         |                                                                             | (REER, RRCD, RPDB, etc.)                        |
| Bienvenue chez Desiardins Assurances                    |                                                                             | avec volre employeur cu un                      |
|                                                         |                                                                             | groupe                                          |
| Vous êtes plus de 5 millions à compter sur nous pour as | surer votre sécurité financière, grâce à nos solutions d'assurance vie, d'a | <ul> <li>Assurance individuelle</li> </ul>      |
|                                                         |                                                                             | sectorias an instal sectorial sectorial         |

| Code d'utilisateur Code d'utilisateur Code d'utilisateur Moi de p<br>Moi de passe Fusionne<br>Confirmer | Itiliateru ouble? Itiliateru ouble? Sisse oublie? L'inscription permet d'accider au site sourcisé et à Onni (si ce service es inclus dans voie régime). Gérez plusieurs aspects de votre régime d'assurance collectre Accèder à vote carte de parement vituelle. Es plus encorel Inscrivez-vous maintenant. |
|----------------------------------------------------------------------------------------------------|----------------------------------------------------------------------------------------------------|
|----------------------------------------------------------------------------------------------------|----------------------------------------------------------------------------------------------------|

 4) En utilisant le même numéro d'identifiant que sous le contrat E688 (code à neuf chiffres, par exemple 886123456), s'inscrire sous le contrat E688A, puis choisir l'option « Oui, utiliser mes code d'utilisateur et mot de passe existants» :

| Numéro de contrat *                                                                                                  |                                                             |
|----------------------------------------------------------------------------------------------------|-------------------------------------------------------------|
| E688A                                                                                                    | 0                                                           |
| Numéro de certificat *                                                                                               |                                                             |
| 886123456                                                                                                    | Θ                                                           |
|                                                                                                    |                                                             |
| Renseignements pe                                                                                                    | rsonnels                                                    |
| Titre                                                                                                    |                                                             |
| ● M. ○ Mme                                                                                                    |                                                             |
| Prénom *                                                                                                    | Nom *                                                       |
| John                                                                                                    | Smith                                                       |
| Date de naissance *                                                                                                  |                                                             |
| 1911-11-11                                                                                                    |                                                             |
| Numéro de téléphone prin                                                                                             | ncipal *                                                    |
| (123) 456-7890                                                                                                    |                                                             |
| Numéro de télénhone sec                                                                                              | ondaire Poste                                               |
|                                                                                                    |                                                             |
|                                                                                                    |                                                             |
| Code d'utilisateur                                                                                                   |                                                             |
|                                                                                                    |                                                             |
| Êtes-vous déjà inscrit aux s                                                                                         | ervices en ligne de Desjardins Assurances en tant que       |
| porticipant à un régime d'es                                                                                         | surance conective, a un regime d'epargne-retraite conective |
| participant à un régime d'as<br>ou à un régime de rentes co                                                          |                                                             |
| participant à un régime d'as<br>ou à un régime de rentes co                                                          |                                                             |
| participant à un régime d'as<br>ou à un régime de rentes co                                                          |                                                             |
| participant à un règime d'as<br>ou à un régime de rentes co                                                          | l'utilisateur et mot de passe existants.                    |
| participant à un règime d'as<br>ou à un régime de rentes co<br>Oui, utiliser mes code d<br>Saisissez les information | l'utilisateur et mot de passe existants.<br>Is suivantes :  |
| Oui, utiliser mes code d'as     Saisissez les information     Code d'utilisateur *                                   | l'utilisateur et mot de passe existants.<br>Is suivantes :  |

5) Inscrire les code d'utilisateur et mot de passe utilisés sous le contrat E688

La consultation du solde se fait de la même façon que le solde du compte de dépense de frais de santé, que ce soit sur l'application OMNI ou sur le site adhérent. L'utilisation est par contre est différente puisque les réclamations ne peuvent être effectuées directement lors de l'achat, bien entendu. Les réclamations doivent être soumises en format papier ou par le biais du site sécurisé destiné aux adhérents seulement.